# 中国科学院科技条件管理系统"国家重大科研仪器研制项目(部门推荐)"

## 填报说明

#### 第一章 登录

下载

用户需下载浏览器,建议使用 IE、Edge 浏览器。

登录

请打开浏览器,地址栏输入: http://159.226.82.144, 进入 "中国科学院科技条件管理系统",点击右侧"院内用户登录" 登录系统(本系统在 ARP 已登录状态下可自动登录),详见 下图。

各单位前期已开设一个"系统管理员"账号,其余用户需 由系统管理员添加角色后登录。

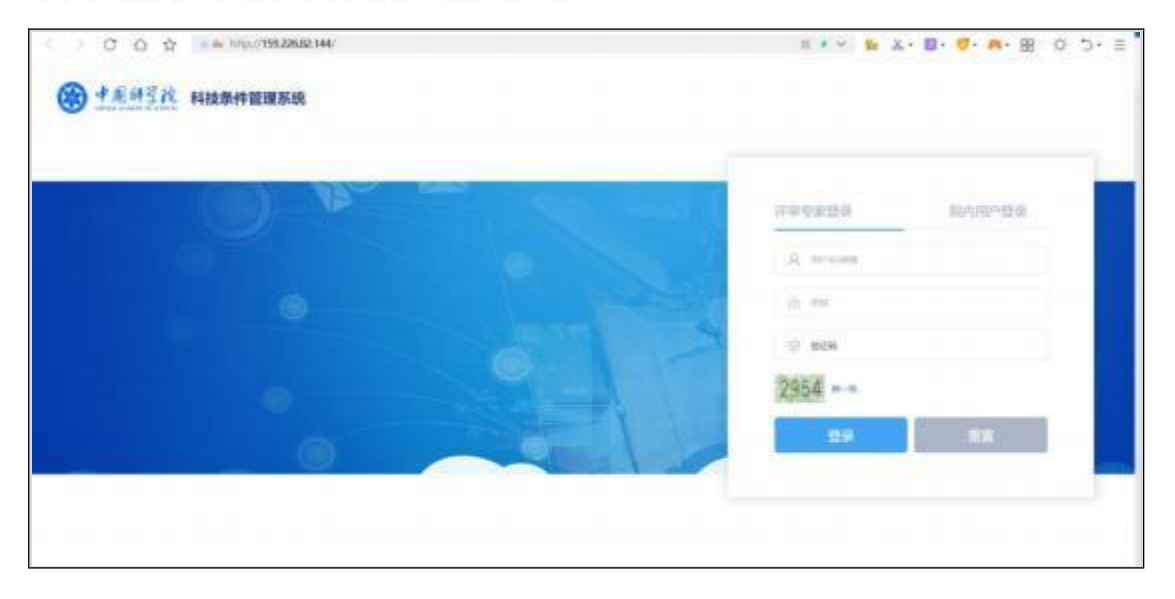

#### 第二章 角色管理

添加用户

系统管理员点击左侧菜单【系统管理】【用户管理】进入 用户列表界面, 点击【添加用户】在弹出的用户列表中勾选 然后点击【确定】。

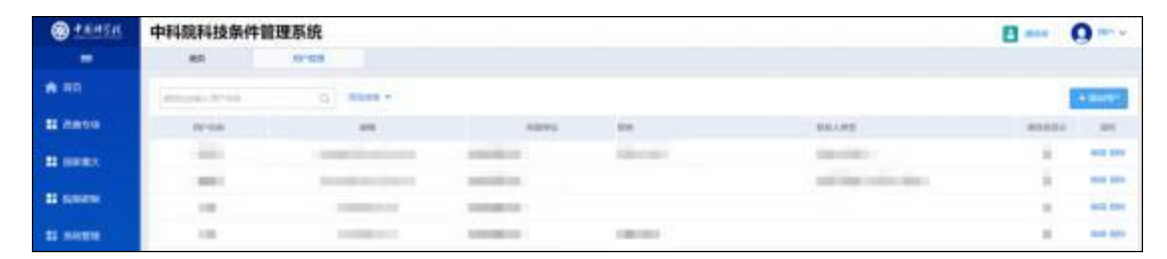

添加完成后,点击用户列表右侧【编辑】完善用户信息。 "科技云邮箱"是必填项,用于登录系统。"通讯录显示"选择 "否"; "职务"、"联系人类型"不用勾选。

|            | - 🗆 ×                                       |            |                        |                             |
|------------|---------------------------------------------|------------|------------------------|-----------------------------|
|            |                                             |            |                        | <b>B</b> 600 ( <b>*</b> 200 |
| *#8        |                                             | -1120      | 请选择                    |                             |
| *98        |                                             | 相称         |                        |                             |
| 19630442   | 用机关                                         | 1658       |                        |                             |
| *##88      | 设有规则                                        | *HERERICAL |                        |                             |
| *ARPRII/HD | 書在ARP令人推进查询描写                               | *HIERMAN   |                        |                             |
| #1025      | · 新田市 ~ ~ ~ ~ ~ ~ ~ ~ ~ ~ ~ ~ ~ ~ ~ ~ ~ ~ ~ | 86202      | 中国科学院机关                |                             |
| 181/5      | □主意外报告 □主意好很待 □区场中心王任 □所信中心王任 □联盟議事任        | 口联盟股份性     | DEMONSE                |                             |
| 武武人御堂      | 口水经营销品 口衣梅辛运动家人 口研制除某人 口动经开发快乐人 口产品名誉       | SERA DES   | 中心融重人 目前使中心被重人 目后委会联重人 |                             |
|            |                                             |            |                        |                             |
|            |                                             |            |                        |                             |

#### 第三章 项目申报

申报

项目信息可由系统管理员自行填报,或者分配项目申请 人填报。如需分配申请人填报,请按照第二章中"添加用户" 方式进行操作。 点击左侧菜单【国家重大】【国家重大仪器研制项目】【申

报】进入项目信息填报界面。

| C tente     | 中科院科技条件管理系统              |        |          |       |         |  |      |       | 0            |  |  |
|-------------|--------------------------|--------|----------|-------|---------|--|------|-------|--------------|--|--|
| -           | 84                       | 11/103 | mannamen | +6    |         |  |      |       |              |  |  |
| <b>1</b> AD | and the later of the     | 9] •   | - 188    |       |         |  |      |       |              |  |  |
| 11.0000X    | 2 B                      | ente . |          | dia). | Ball.A. |  | 8080 |       |              |  |  |
| SI DARK     | SAUSTER INVOLUE          |        |          |       |         |  |      |       |              |  |  |
|             | Shinking 0 to 0 of 0 end | 993    |          |       |         |  |      | 0.004 | 10 × 11 × 10 |  |  |
| a seme      |                          |        |          |       |         |  |      |       |              |  |  |
|             |                          |        |          |       |         |  |      |       |              |  |  |

点击【申报】进入填报界面见下图,申请书(初稿)请 点击【添加附件】进行上传。点击【暂存】保存草稿,点击 【提交】提交申请至**科技基础能力局(筹)。** 

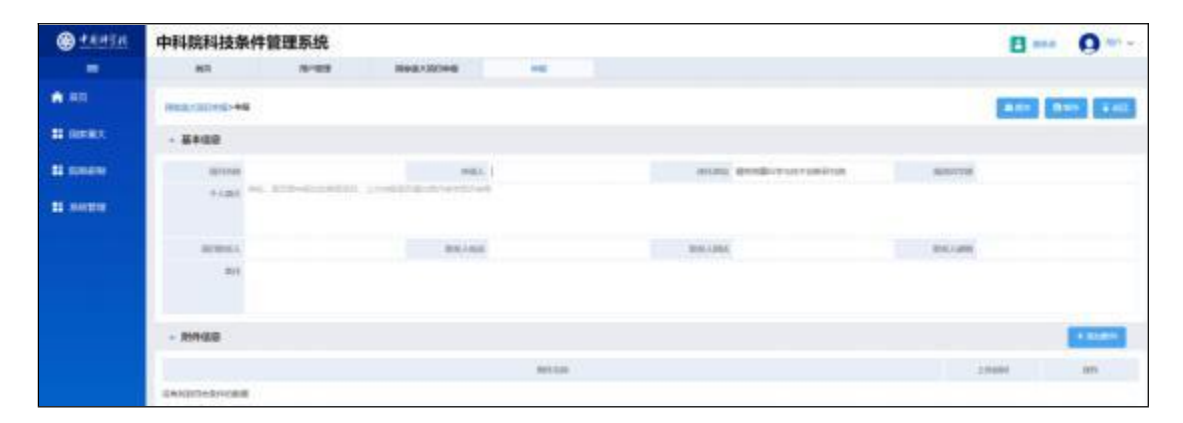

### \*如有疑问,请联系技术支持 010-68597943。